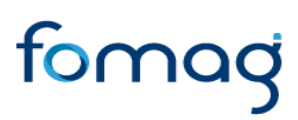

Guía del Docente – Novedades de Afiliación beneficiarios a los servicios de salud a través de Humano en línea

#### **CONTROL DE VERSIONES**

| Versión | Fecha      | Elaborado<br>por  | Revisado Por                                                                                                    | Razón de la<br>actualización                                                                                    |
|---------|------------|-------------------|----------------------------------------------------------------------------------------------------|----------------------------------------------------------------------------------------------------|
| 1.0     | 29/06/2021 | Soporte<br>Lógico | Luz Adriana Sánchez Mateus -<br>Directora para la Automatización<br>de la Gestión y Aseguramiento<br>de la información-FOMAG | N/A                                                                                                    |
| 2.0     | 21/10/2021 | Soporte<br>Lógico | Luz Adriana Sánchez Mateus -<br>Directora para la Automatización<br>de la Gestión y Aseguramiento<br>de la información-FOMAG | Aclaraciones en las<br>diferentes etapas del<br>procedimiento y<br>Aspectos a tener en<br>cuenta.               |
|         |            |                   |                                                                                                    | Se actualizan imágenes<br>de algunas<br>funcionalidades del<br>sistema y su<br>visualización en la<br>interfaz. |

#### CONTENIDO

| PRESENTACIÓN                             | 4  |
|------------------------------------------|----|
| PARA RECORDAR                            | 4  |
| DOCUMENTOS REQUERIDOS PARA LA AFILIACIÓN | 4  |
| SOLICITUD TRÁMITE DE AFILIACIÓN          | 6  |
| CONSULTAR BENEFICIARIOS.                 | 14 |

#### PRESENTACIÓN

Este documento contiene la guía del docente para el proceso de afiliación de los beneficiarios de los docentes y Directivos docentes al servicio de salud ofrecido por el Fondo del Magisterio.

Con este servicio puede:

- 1. Afiliar a sus beneficiarios conforme lo establecido en el acuerdo No. 10 del 4 de Julio de 2018 del Consejo Directivo.
- 2. Reportar novedades como actualización de datos, reintegros, retiros y traslados.
- 3. Consultar el estado de afiliación al servicio de salud de beneficiarios.

#### PARA RECORDAR

Pueden ser afiliados al sistema de salud del Magisterio:

#### Cotizantes:

a. Los padres de un docente que desea incluir al Régimen de Excepción a través de un pago de una UPCM adicional, teniendo en cuenta que el docente tiene afiliado a su cónyuge o compañero (a) permanente y/o a los hijos de acuerdo con lo establecido por el Consejo Directivo del Fondo de Prestaciones Sociales del Magisterio. Para acceder a estos servicios el docente debe surtir el procedimiento establecido por Fiduprevisora S.A. para la vinculación de padres cotizantes dependientes y realizar los aportes mensuales al FOMAG

#### **Beneficiarios:**

- a. El cónyuge o compañero permanente del afiliado, sin discriminación de sexo o género.
- b. Los hijos del afiliado hasta el día que cumplan los 26 años y que dependan económicamente del cotizante.
- c. Los hijos del cotizante, sin límite de edad, cuando se haya certificado su incapacidad permanente y la dependencia económica del cotizante. Esta certificación podrá tener vigencia por los 4 años del contrato, siempre y cuando se indique que la patología es irreversible.
- d. Los hijos del cónyuge o compañero permanente del cotizante, incluyendo lo de parejas del mismo sexo, que cumplan lo establecido en los numerales b) y c)
- e. Los nietos del docente hasta los primeros treinta días de nacido, si la madre es hija beneficiaria del cotizante.
- f. Los padres del docente sin beneficiarios, cuando dependan económicamente de este.

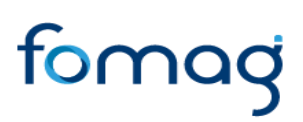

### INGRESO AL SISTEMA HUMANO EN LÍNEA

Para ingresar a la plataforma de Humano en línea, se recomienda usar el navegador Mozilla, Firefox, Microsoft Edge y Google Chrome, accediendo a través de la ruta de humano en línea que disponga la Secretaría de Educación, para la cual puede ingresar a la página web de la Secretaría de Educación o del ente territorial, y una vez direccionado a la página de acceso digitar los campos (código de empleado y contraseña suministrados por la Secretaría de Educación o Ente Territorial.

#### **INGRESO DE DOCENTES Y DIRECTIVOS DOCENTES**

1. Digite su número de identificación en el campo "Ingresar Código Empleado" y de clic en el botón Siguiente.

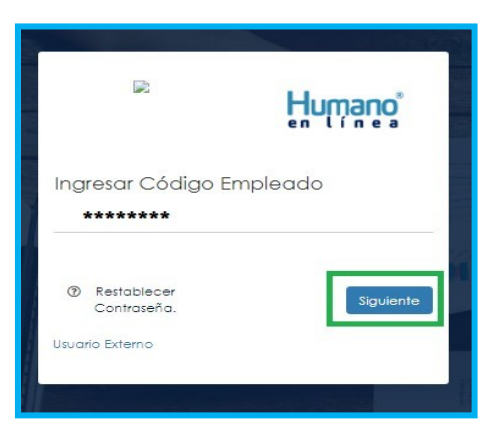

2. Digite la contraseña asignada o la que configuró para acceder al inicio y de clic en el botón *Ingresar.* 

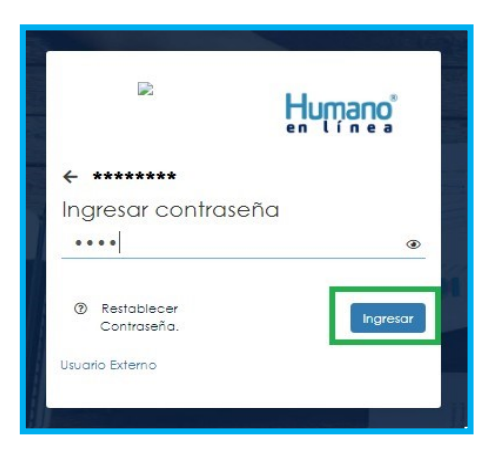

Calle 72 No. 10 – 03 Bogotá D.C., Colombia. Horario de atención: lunes a viernes 8:30 a.m. a 5:00 p.m. Conmutador: (´60 1) 756-2444. Linea de atención Nacional FOMAG: 01-8000-180510. Linea Directa Atención al Cliente FOMAG: (+60 1) 7562444. Servicio al Cliente: (´60 1) 756 2444

3. En caso de que el usuario no recuerde o no conozca su contraseña, podrá dar clic en la opción **Restablecer Contraseña**, y de esta forma le llegará una notificación al correo principal inscrito en Humano ®, donde podrá crear una nueva contraseña. (Si no recuerda que correo está registrado en el Sistema, deberá comunicarse con su Secretaría.

| R                                           | Humano    |
|---------------------------------------------|-----------|
| Ingresar Código I                           | Empleado  |
|                                             | Siguiente |
| Restablecer contrase<br>Correo Electrónico: | na        |
| Cancelar Enviar<br>Usuario Externo          |           |

### SOLICITUD TRÁMITE DE AFILIACIÓN

**1.** Al ingresar al aplicativo, visualizará la siguiente pantalla. Inicie con el trámite, dando clic en el módulo "Trámites Beneficiarios" opción Novedades Afiliación.

| Humano |                                                                                                    |                            |      |
|--------|----------------------------------------------------------------------------------------------------|----------------------------|------|
|        | Buscar                                                                                                    | ٩                          | 11 M |
|        | Image: Consultar Liquidación     Image: Consultar Reportes     Image: Consultar Consultar C | es<br>iciarios<br>iliación |      |
|        | Tramite<br>Prestaciones                                                                                                    |                            |      |

Calle 72 No. 10 – 03 Bogotá D.C., Colombia. Horario de atención: lunes a viernes 8:30 a.m. a 5:00 p.m. Conmutador: (´60 1) 756-2444. Linea de atención Nacional FOMAG: 01-8000-180510. Linea Directa Atención al Cliente FOMAG: (+60 1) 7562444. Servicio al Cliente: (´60 1) 756 2444

2. El sistema le permite iniciar el proceso de reporte de una novedad dando clic en **Reportar Novedad**, botón ubicado en la parte inferior derecha.

| Tipo Novedad<br>(todo) | iltro        |   |  |
|------------------------|--------------|---|--|
|                        | Tipo Novedad |   |  |
|                        | (1000)       | _ |  |

3. Cuando seleccione la novedad a reportar (Lista desplegable campo Tipo Novedad), debe elegir la opción **Continuar**.

| rear Proceso Noveada   |  |
|------------------------|--|
| Tee Neveded            |  |
| npo Noveddd            |  |
| (seleccionar)          |  |
| (seleccionar)          |  |
| Actualización de datos |  |
| Afiliación             |  |
| Reintegro              |  |
| Retiro                 |  |
| Traslado IPS           |  |

Las novedades de beneficiario disponibles para reportar son:

a. **Actualización de datos:** aplica cuando el beneficiario tiene estado activo y se requiere, como su nombre lo indica, alguna actualización en alguno de los siguientes datos: Nombres, Apellidos, Fallo judicial, Teléfonos, Correo, Dirección, Sexo, Estado civil y Tipo discapacidad.

b. **Afiliación:** aplica cuando el beneficiario se va a afiliar por primera vez, es decir, no existe en la base de afiliados.

c. **Reintegro:** aplica cuando el beneficiario se encuentra en la base de afiliados, pero tiene estado inactivo.

d. **Retiro:** aplica cuando el beneficiario tiene estado activo y se requiere realizar su desafiliación.

e. **Traslado IPS:** aplica cuando el beneficiario tiene estado activo y requiere realizar el traslado de IPS:

**4.** Al iniciar la solicitud se presenta el flujo del proceso de la novedad y la información general del Tipo Novedad, Fecha y Estado Novedad.

| roceso Novedad                        |                |                        |
|---------------------------------------|----------------|------------------------|
| 🔶 Reportar novedad                    | Inform         | ación General          |
| Reportar novedad                      | Tipo Novedad   | Actualización de datos |
| Gestionar                             | Fecha          | 29/06/2021             |
| Validar novedad<br>Validar novedad    | Estado Novedad | Solicitud iniciada     |
| Proceso finalizado Proceso finalizado |                |                        |

5. Al dar clic en Gestionar se presenta el formulario para ingresar los datos del beneficiario. En cada formulario, se encontrarán las siguientes secciones: Datos Personales, Datos de Residencia, Check Dependencia económica y autorización notificaciones y Documentos, donde deberá registrar la información solicitada. (Los campos de cada sección varían de acuerdo al Tipo de Novedad a tramitar. Para la novedad de Retiro no se visualiza la Sección de datos de Residencia):

**5.1 Datos Personales:** Los campos de esta sección le permiten incorporar información del beneficiario, como Parentesco, nombres y apellidos, celular, etc.

| Afiliar Beneficiario |         |                |                 |      |                  |
|----------------------|---------|----------------|-----------------|------|------------------|
|                      |         |                |                 |      |                  |
|                      |         | Da             | tos Personales  |      |                  |
| Parentesco           |         |                |                 |      |                  |
| (seleccionar)        |         |                |                 |      | ~                |
| Tipo de Documento    |         | Número de Id   | entificación    | Fec  | ha Nacimiento    |
| (seleccionar)        | ~       |                |                 |      |                  |
| Primer Nombre        | Segundo | Nombre         | Primer Apellide | >    | Segundo Apellido |
|                      |         |                |                 |      |                  |
| Celular              |         | Correo Electró | ónico           |      |                  |
|                      |         |                |                 |      |                  |
| Ciudad Nacimiento    |         |                |                 |      |                  |
|                      |         |                |                 |      |                  |
| Fallo Judicial       |         | Sexo           |                 | Telé | fono             |
| (seleccionar)        | ~       | (seleccionar)  |                 | ~    |                  |
|                      |         |                |                 |      |                  |

Calle 72 No. 10 – 03 Bogotá D.C., Colombia. Horario de atención: lunes a viernes 8:30 a.m. a 5:00 p.m. Conmutador: ('60 1) 756-2444. Linea de atención Nacional FOMAG: 01-8000-180510. Linea Directa Atención al Cliente FOMAG: (+60 1) 7562444. Servicio al Cliente: ('60 1) 756 2444

**5.2 Datos de Residencia:** Los campos de esta sección le permiten incorporar información del beneficiario, como la dirección, estado civil, grupo sanguíneo, tipo discapacidad, etc.

|                            |   |           |           | Datos Re    | esidencia    |   |         |               |   |
|----------------------------|---|-----------|-----------|-------------|--------------|---|---------|---------------|---|
| Ciudad Residencia          |   |           |           |             |              |   |         |               |   |
| Dirección                  |   |           |           |             |              |   |         |               |   |
| Tipo Vía                   |   | Número    |           |             | Literal      |   |         | Prefijo       |   |
| (seleccionar)              | ~ |           |           |             | (seleccionar | ) | ~       | (seleccionar) | ~ |
| Literal                    |   | Orientaci | ión       |             | Número       |   |         | Literal       |   |
| (seleccionar)              | ~ | (seleccio | onar)     | ~           |              |   |         | (seleccionar) | ~ |
| Sufijo                     |   | Literal   |           |             | Placa        |   |         | Orientación   |   |
| (seleccionar)              | ~ | (seleccio | onar)     | ~           |              |   |         | (seleccionar) | ~ |
| Complemento                |   |           |           |             |              |   |         |               |   |
|                            |   |           |           |             |              |   | Limpiar |               |   |
| Estado civíl               |   |           | Grupo Sa  | nguíneo     |              |   |         |               |   |
| (seleccionar)              |   | ~         | (seleccio | nar)        |              | ~ |         |               |   |
| Tipo Discapacidad          |   |           | Grado Dis | capacid     | ad           |   |         |               |   |
| Ningún Tipo de Discapacida | d | ~         | Ningún G  | rado de Dis | capacidad    | ~ |         |               |   |

**5.3 Check Dependencia económica y autorización notificaciones:** Debe marcar los Botones de check, donde la opción "Autorizo al Fomag enviar mensajes y notificaciones" es de carácter obligatorio.

Declaro que el beneficiario depende económicamente de mí y no tiene afiliación a seguridad social.
 Autorizo al Fomag a enviar mensajes y notificaciones respecto al trámite.

**5.4 Documentos:** Los campos de esta sección le permiten el cargue de los documentos necesarios para la novedad a tramitar (*Los documentos a adjuntar varían de acuerdo al Tipo de Novedad a tramitar*). Cargue los documentos solicitados de acuerdo a la novedad, los marcados con asterisco son obligatorios.

| Seleccionar                | hr F                                            | -                                                     |                                                                                                    |
|----------------------------|-------------------------------------------------|-------------------------------------------------------|----------------------------------------------------------------------------------------------------|
|                            |                                                 | ۲                                                     | $\left  \right\rangle$                                                                                                    |
| Seleccionar 0              | bs 1                                            | 0                                                     |                                                                                                    |
| Seleccionar 0              | bs 🚺                                            | 0                                                     |                                                                                                    |
| S <del>ele</del> ccionar 0 | bs 🚺                                            | 0                                                     |                                                                                                    |
|                            | Seleccionar O<br>Seleccionar O<br>Seleccionar O | Seleccionar Obs<br>Seleccionar Obs<br>Seleccionar Obs | Seleccionar     Obs     î     Image: Constraint of the selection of the selection of the select |

#### DOCUMENTOS REQUERIDOS PARA LA AFILIACIÓN

Los documentos que se relacionan a continuación deben ser cargados al aplicativo como se indica en el numeral 5.4 de la sección Solicitud Trámite de Afiliación de este documento.

|                                      |                                                   |                                                                 | Do                                              | cumentos                                   |                   |                                                                     |                                                         |
|--------------------------------------|---------------------------------------------------|-----------------------------------------------------------------|-------------------------------------------------|--------------------------------------------|-------------------|---------------------------------------------------------------------|---------------------------------------------------------|
| Parentesco                           | Certificación de<br>no Afiliación<br>ADRES-FOSYGA | Registro Civil<br>Matrimonio<br>/<br>Declaración<br>Juramentada | Registro Civil<br>de Nacimiento<br>Beneficiario | Documento<br>de Identidad<br>Beneficiarios | Fallo<br>Judicial | Certificado<br>de condición<br>o en<br>condición de<br>discapacidad | Declaración de<br>trabajo o<br>dependencia<br>económica |
| Cónyuge o compañero(a)<br>permanente |                                                   | x                                                               |                                                 | x                                          |                   |                                                                     | x                                                       |
| Hijo Adoptivo                        |                                                   |                                                                 | х                                               | х                                          |                   |                                                                     | х                                                       |
| Hijo Conyugue                        |                                                   | x                                                               | х                                               | х                                          |                   |                                                                     | х                                                       |
| Hijo Discapacitado                   |                                                   |                                                                 | x                                               | x                                          |                   | x                                                                   |                                                         |
| Hijo Docente                         |                                                   |                                                                 | x                                               | x                                          |                   |                                                                     | х                                                       |
| Nieto menor o igual a 30<br>días     |                                                   |                                                                 | х                                               | x                                          |                   |                                                                     |                                                         |
| Otro                                 |                                                   |                                                                 | x                                               | x                                          | x                 | x                                                                   |                                                         |
| Padre / Madre                        |                                                   |                                                                 | x                                               | x                                          |                   |                                                                     | x                                                       |

**Nota:** Es responsabilidad del docente o sus beneficiarios según el caso adjuntar documentos **legibles** y **garantizar la autenticidad** de los documentos que presenta para el trámite respectivo.

6. Al dar clic en aceptar el proceso cambiará a Validar Novedad y en el menú de Información General se visualizará el Estado Novedad en **Novedad reportada.** 

| El registro se creó correctamente. |              |                     |
|------------------------------------|--------------|---------------------|
| Reportar novedad                   | Info         | ormación General    |
| Reportar novedad                   | Tipo Novedad | Afiliación de nuevo |
| Validar novedad                    |              | beneficiario        |
| Validar novedad                    | Fecha        | 06/01/2021          |
| Proceso finalizado                 | Estado       | Novedad reportada   |
| Proceso finolizado                 | Novedad      |                     |

**Nota:** Cuando la Novedad queda en estado Validar Novedad pasa a validación por parte del FOMAG, donde se revisa que la solicitud cumpla con la documentación y criterios requeridos. En caso de ser aprobada, llegará una notificación al correo electrónico del docente y el proceso en Humano en Linea pasará a "**Proceso Finalizado**" con un Estado Novedad "**Novedad Aprobada**". En caso que la solicitud sea negada, se actualizará el estado del proceso a "**Proceso Finalizado**" con un Estado Novedad "**Novedad Rechazada**".

7. Si ya cuenta con alguna solicitud en trámite, puede consultarla y hacerle seguimiento dando clic en botón **Buscar** cómo se ilustra a continuación:

| Filtro Tipo Novedad (todo)  Reportor Novedad  Reportor Novedad |              | and the second second se | CONTRACTOR OF CONT |
|----------------------------------------------------------------|--------------|----------------------------------------------------------------------------------------------------|--------------------|
| Tipo Novedad<br>(todo) ~<br>Buscar Reportar Novedad            | Filtro       |                                                                                                    |                    |
| (todo)                                                         | Tipo Novedad |                                                                                                    |                    |
| Buscar Reportor Novedad                                        | (todo)       |                                                                                                    | ~                  |
|                                                                |              | Buscar                                                                                                    | Reportar Novedad   |

Al hacerlo, visualizará en la parte inferior del formulario, los registros de los trámites iniciados, reportados, aprobados y/o rechazados y encontrará las siguientes opciones: Proceso, Consultas y Cancelar en cada registro.

| iltro                |                   |                 |                   |                        |                      |                    |
|----------------------|-------------------|-----------------|-------------------|------------------------|----------------------|--------------------|
| Tipo Novedad         | _                 | _               | _                 |                        |                      | _                  |
| (todo)               |                   |                 |                   |                        |                      |                    |
|                      |                   |                 | Buscar            |                        | R                    | leportar Noveda    |
|                      |                   |                 |                   |                        |                      |                    |
|                      | Tipo Novedad      | Paso Actual     | Num.<br>Documento | Parentesco             | Estado Novedad       | Fecha<br>Solicitud |
| Proceso Consultar Ca | ncelar Afiliación | Validar novedad | 1073517035        | Conyuge o<br>Compañero | Novedad<br>reportada | 17/10/2021         |
|                      |                   |                 |                   |                        |                      |                    |

• La opción **Proceso** le permite visualizar la etapa del proceso en que se encuentra el trámite de la Novedad.

| Proceso Novedad                                                |                       |                          |
|----------------------------------------------------------------|-----------------------|--------------------------|
|                                                                |                       |                          |
| <ul> <li>Reportar novedad</li> <li>Reportar novedad</li> </ul> | Informe               | ación General            |
| Validar novedad                                                | Tipo Novedad<br>Fecha | Afiliacion<br>17/10/2021 |
| Proceso finalizado<br>Proceso finalizado                       | Estado Novedad        | Novedad reportada        |

• La opción **Consultar** le permite validar los datos diligenciados en el formulario en cada una de las secciones (*Datos Personales, Datos Residencia, Documentos*), de acuerdo al tipo de novedad.

| Afiliar Beneficiario |         |                                                  |                       |          |                  |
|----------------------|---------|--------------------------------------------------|-----------------------|----------|------------------|
|                      |         |                                                  |                       |          |                  |
|                      |         | Dat                                              | tos Personales        |          |                  |
| Parentesco           |         |                                                  |                       |          |                  |
| Conyuge o Compañero  |         |                                                  |                       |          | •                |
| Tipo de Documento    |         | Número de Identificación                         |                       | Fecha N  | lacimiento       |
| c.c.                 | c.c. 🗸  |                                                  | •••••                 |          | 990              |
| Primer Nombre        | Segundo | o Nombre                                         | Primer Apellido       |          | Segundo Apellido |
| ALEXANDER            |         |                                                  | ROJAS                 |          |                  |
| Celular              |         | Correo Electrónico                               |                       |          |                  |
| •••••                | •       | maria.delvalle@                                  | isoportelogico.com.co |          |                  |
| Ciudad Nacimiento    |         |                                                  |                       |          |                  |
| 11001                |         | COLOMBIA / CUNDINAMARCA / Santafe De Bogota D.C. |                       |          |                  |
| Fallo Judicial       |         | Sexo                                             |                       | Teléfono | )                |
| No                   | ~       | Masculino                                        | ~                     |          |                  |

• La opción **Cancelar** le permite cancelar una novedad siempre y cuando no haya sido reportada. Al seleccionar la opción, se generará el siguiente mensaje:

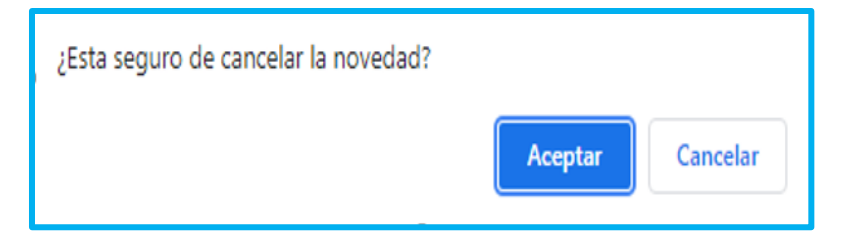

Al dar clic en Aceptar se generará el siguiente mensaje:

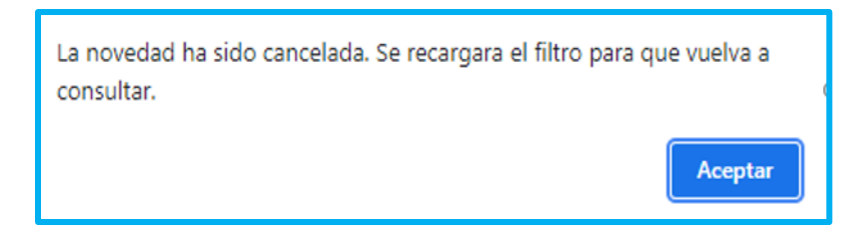

#### CONSULTAR BENEFICIARIOS.

**1.** Al ingresar al aplicativo, visualizará la siguiente pantalla. Inicie con el trámite, dando clic en el módulo "Trámites Beneficiarios" opción Beneficiarios Registrados.

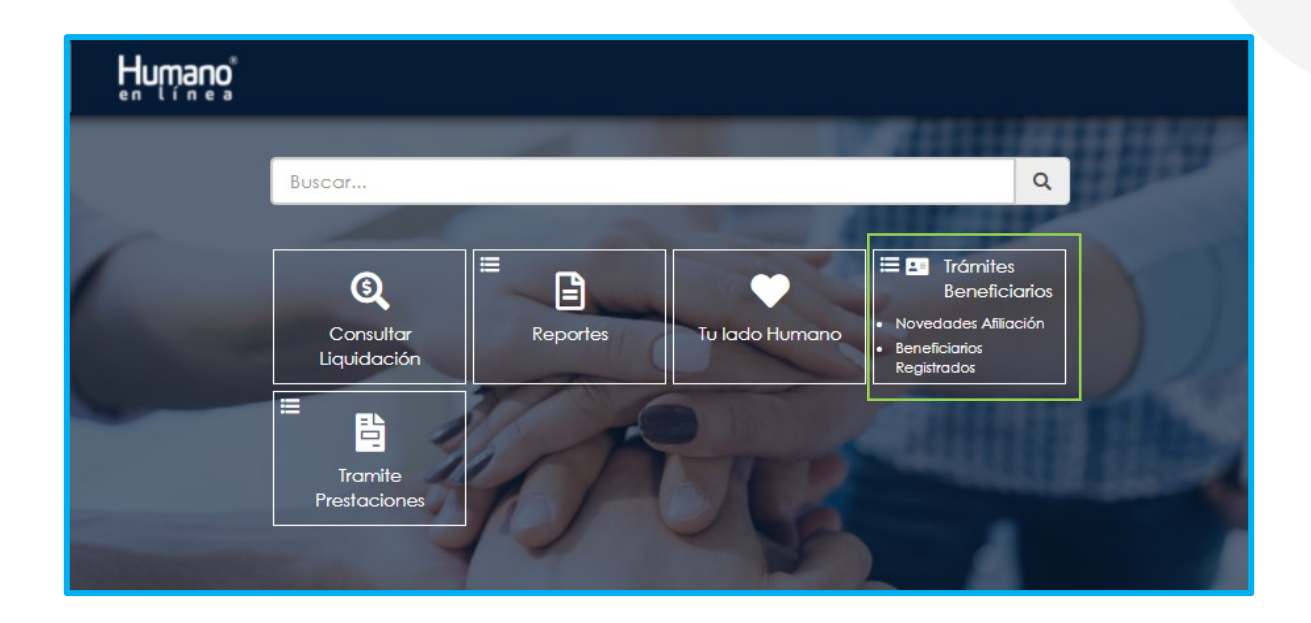

2. Al hacer clic se visualizan los beneficiarios a cargo del solicitante, mostrará el tipo de documento, Número de documento, Nombre, Parentesco, Estado y Fecha de Afiliación.

|                |                |                              |                               |        | _                |
|----------------|----------------|------------------------------|-------------------------------|--------|------------------|
| Tipo Documento | Num. Documento | Nombre                       | Parentesco                    | Estado | Fecha Afiliación |
| C.             | 2020727891     | ANDREA RODRIGUEZ             | Hijo Docente                  | Activo | 11/06/2021       |
| C .            | 1994903299     | MATI MARTIN MARTINEZ         | Hijo Adoptivo                 | Activo | 09/06/2021       |
| 1.             | 1025336666     | SANTIAGO ANDRES ROMERO PEREZ | Hijo Adoptivo                 | Activo | 11/06/2021       |
| 3D             | 1020745896     | RAFAEL AUGUSTO CASAS BOLIVAR | Nieto menor o igual a 30 días | Activo | 04/06/2021       |
|                | 16000001       | DANIEL DARIO KRAUSS BALDEON  | Padre o Madre                 | Activo | 02/06/2021       |

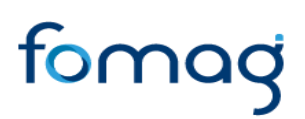

#### **ASPECTOS A TENER EN CUENTA**

a. Cada novedad cuenta con un formulario especifico, donde los campos color rojo son de carácter obligatorio y los campos negros, opcionales.

b. Los campos de fecha activan un calendario en el cual se puede seleccionar la fecha que desea ingresar.

c. Al reportar una Novedad, se deben adjuntar todos los documentos requeridos acordes a la novedad.